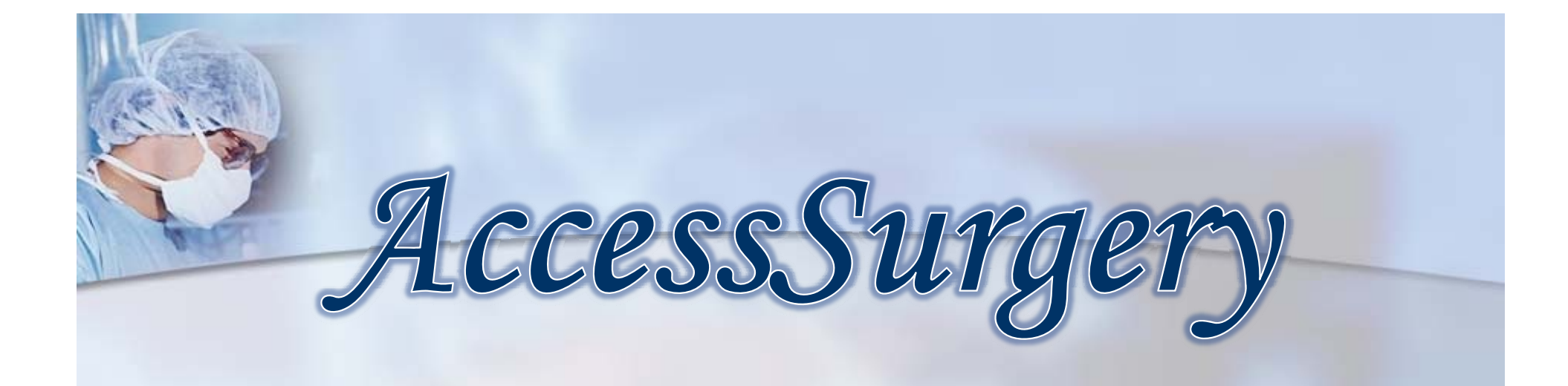

โดย จิรวัฒน์ พรหมพร jirawat@book.co.th แผนกสนับสนุนฝ่ายทรัพยากร อิเล็กทรอนิกส์ทางการศึกษา บริษัท บุ๊ค โปรโมชั่น แอนด์ เซอร์วิส จำกัด

ปรับปรุงครั้งล่าสุด 28/09/53

# Introduction

AccessSurgery เป็นฐานข้อมูลทาง <u>การ</u>แพทย์ที่รวบรวมข้อมูลทางด้านศัลยศาสตร์ โดย ให้เนื้อหาที่เป็นประโยชน์ในการประเมินวินิจฉัยโรค ข้อมูลทางยา วีดิโอการผ่าตัด เพื่อการเรียนรู้ การ <u> ฝึกปฏิบัติ และการพัฒนาทางด้านการแพทย์ รวมทั้ง</u> แบบทดสอบเพื่อการประเมินความรู้ด้วยตนเอง ให้ เนื้อหาฉบับเต็ม วีดิโอ และรูปภาพประกอบ

# **Search Methods**

1. Browse

2. Basic Search

3. Advanced Search

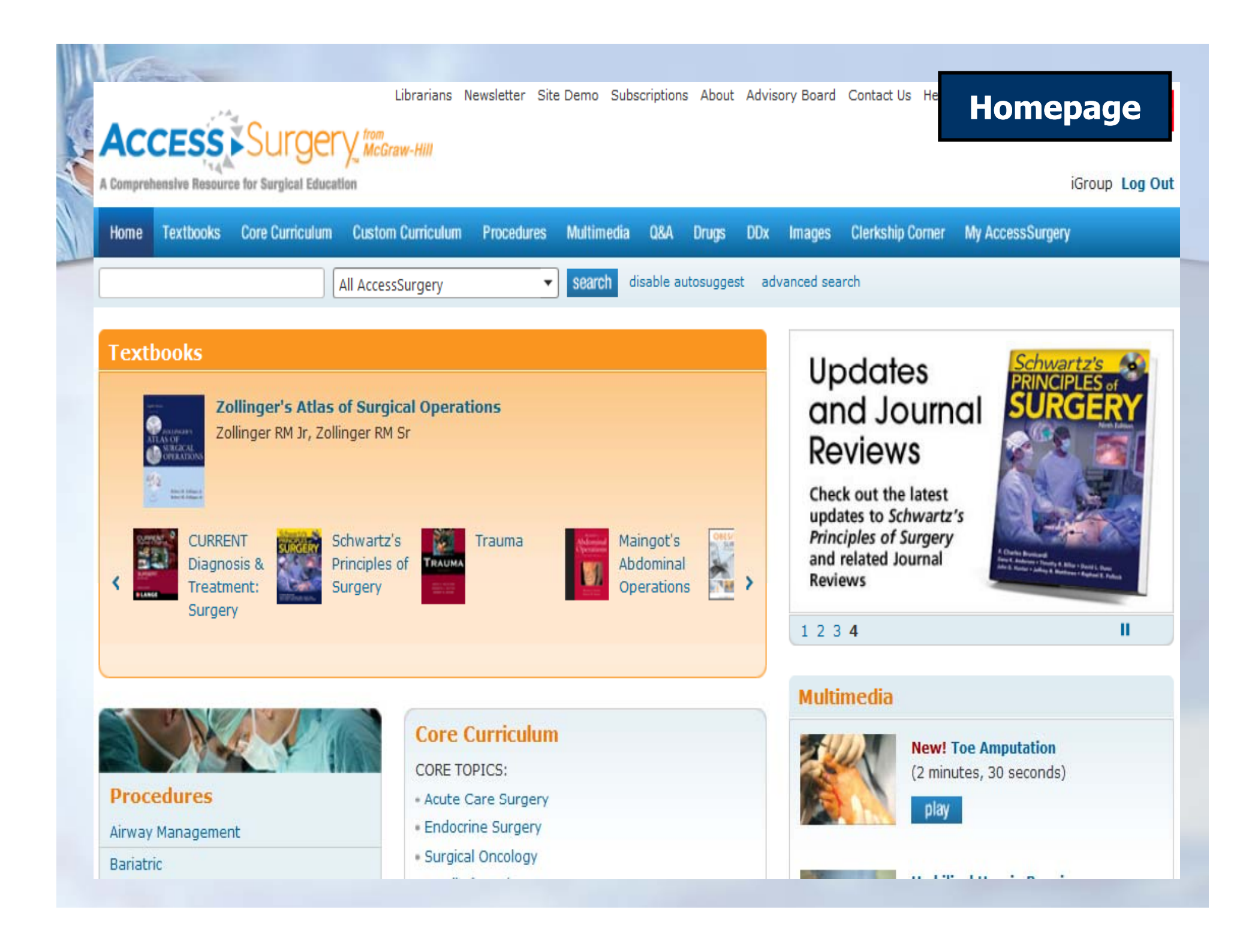

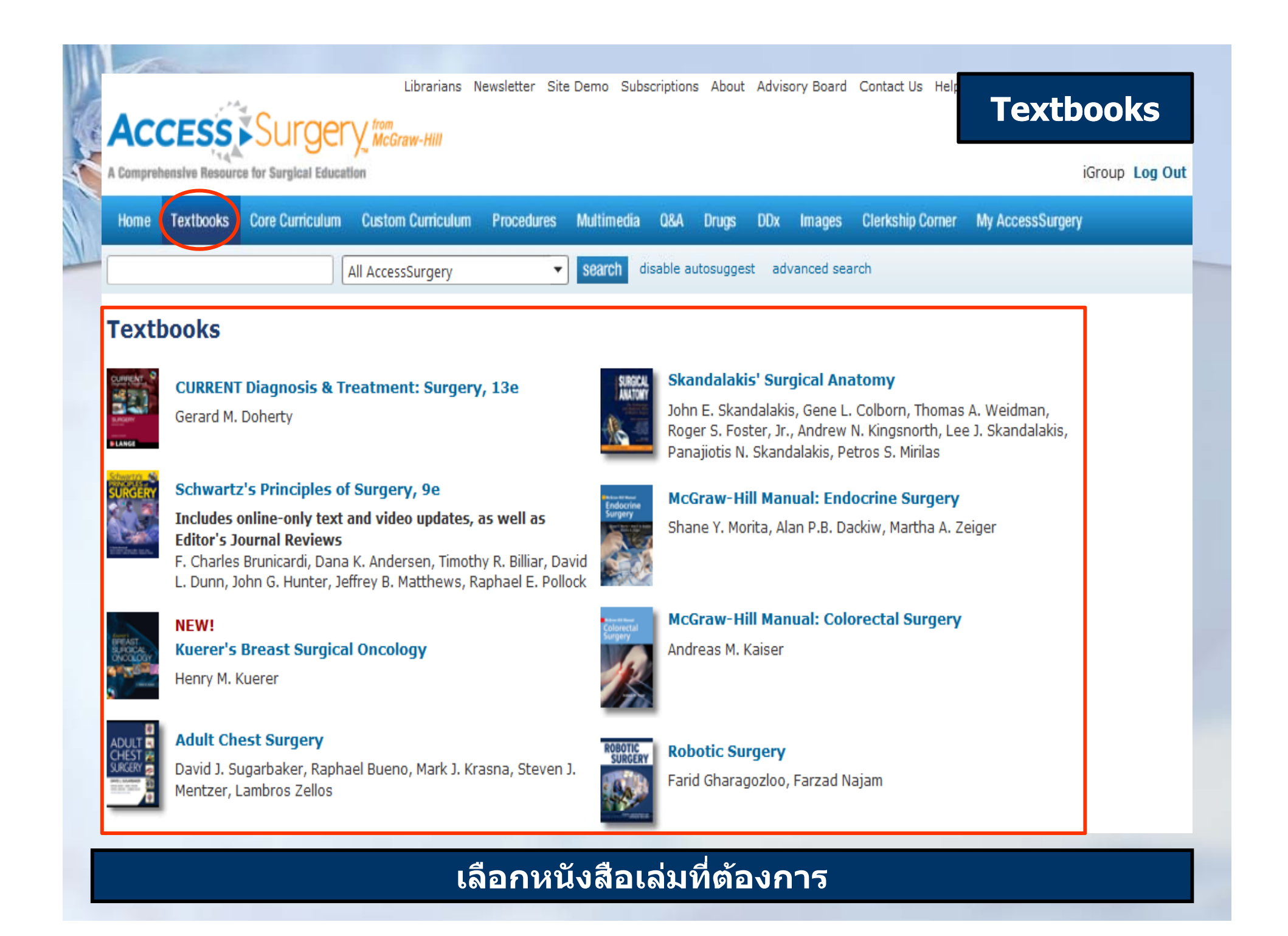

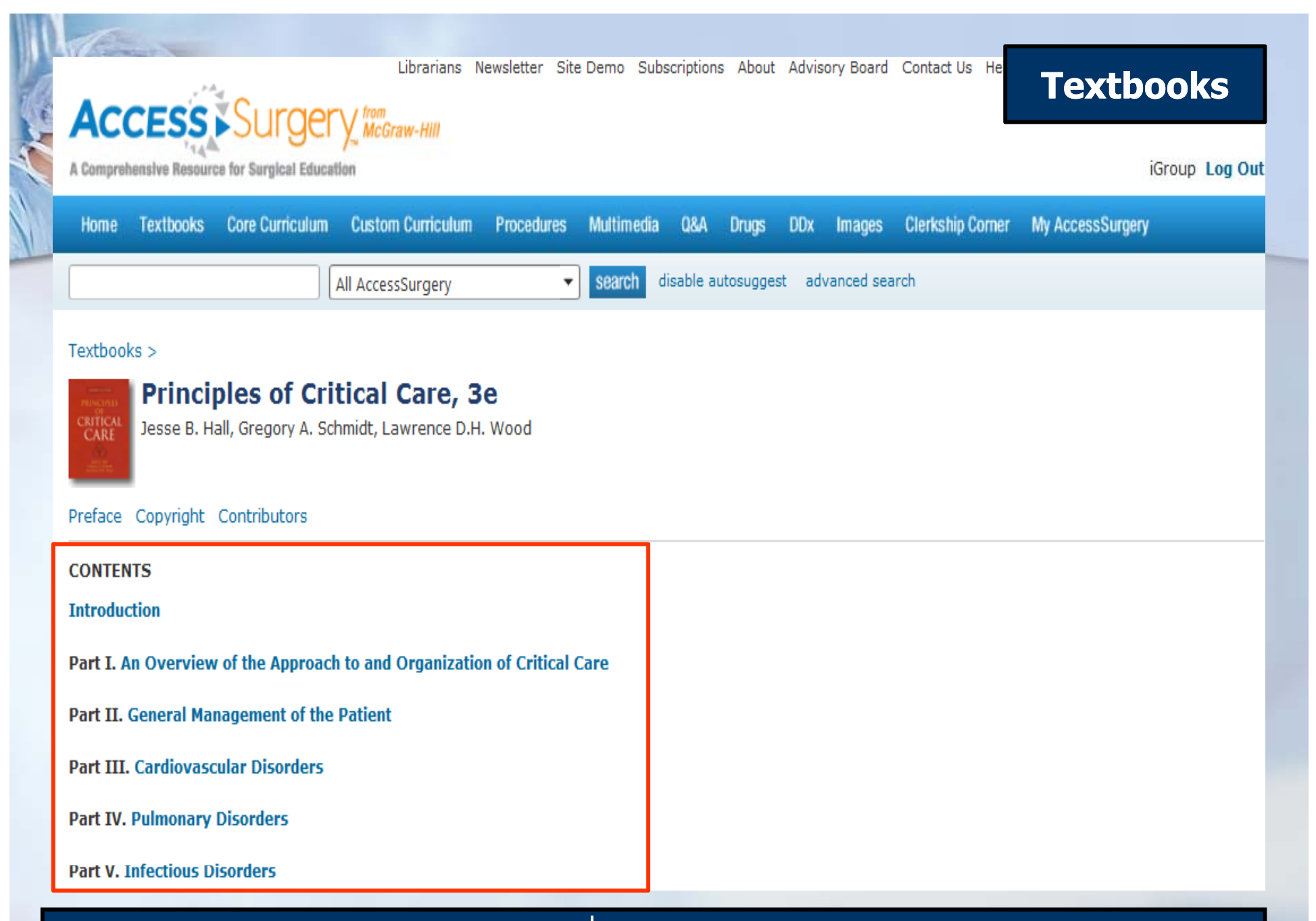

## เลือกบทหนังสือที่ต้องการจากหน้าสารบัญ

| CCESS Surgery from McGraw-Hill<br>prehensive Resource for Surgical Education |                                                                                                 | Core Curriculun                                                                                                    |  |  |  |
|------------------------------------------------------------------------------|-------------------------------------------------------------------------------------------------|----------------------------------------------------------------------------------------------------|--|--|--|
| Textbooks Core Curriculum Custom Curricu<br>All AccessSurgery                | lum Procedures Multimedia Q&A Drugs DDx           search         disable autosuggest         ad | Images Clerkship Corner My AccessSurgery                                                                                                    |  |  |  |
| Acute Care Surgery                                                           | Orthopedics                                                                                     | Plastic and Reconstructive Surgery                                                                                                    |  |  |  |
| Trauma and Thermal Injuries                                                  | Neurosurgery                                                                                    | Plastic Surgery                                                                                                    |  |  |  |
| Acute Abdomen                                                                | Gastrointestinal Surgery     Acute Abdomen                                                      | Pediatric Surgery                                                                                                    |  |  |  |
| Thyroid                                                                      | Obesity     Stomach and Duodenum                                                                | Transplantation                                                                                                    |  |  |  |
| Parathyroid     Adrenal                                                      | Hepatobiliary                                                                                   | General Skills                                                                                                    |  |  |  |
| Endocrine Pancreas                                                           | <ul> <li>Pancreas and Spleen</li> <li>Small and Large Intestine</li> </ul>                      | Management                                                                                                    |  |  |  |
| Surgical Oncology                                                            | Anorectum                                                                                       | <ul> <li>Airway Management and Anesthesia</li> <li>Fluid/Electrolyte and Acid Base Management</li> </ul>                                                          |  |  |  |
| Surgical Uncology                                                            |                                                                                                 | <ul> <li>Fever, Microbiology, and Surgical Infection</li> </ul>                                                                                                   |  |  |  |
| Principles of Oncology                                                       | = nemas                                                                                         | <ul> <li>Fever, Microbiology, and Surgical Infection</li> </ul>                                                                                                   |  |  |  |
| Principles of Oncology     Head and Neck Tumors                              | Vascular Surgery                                                                                | <ul> <li>Fever, Microbiology, and Surgical Infection</li> <li>Nutrition</li> </ul>                                                                                |  |  |  |
| Principles of Oncology     Head and Neck Tumors     Melanoma                 | Vascular Surgery     Arterial Disease                                                           | <ul> <li>Fever, Microbiology, and Surgical Infection</li> <li>Nutrition</li> <li>Coagulation and Anticoagulation</li> </ul>                                       |  |  |  |
| Principles of Oncology     Head and Neck Tumors     Melanoma     Sarcoma     | • Arterial Disease     • Venous and Lymphatic Disease                                           | <ul> <li>Fever, Microbiology, and Surgical Infection</li> <li>Nutrition</li> <li>Coagulation and Anticoagulation</li> <li>Patient and Equipment Safety</li> </ul> |  |  |  |

# เลือกหัวเรื่องที่สนใจ

|                                   | Librarians Newsletter Site Demo Subscriptions About Advisory Board Contact Us He Procedures                                                                        |
|-----------------------------------|----------------------------------------------------------------------------------------------------|
| ACCESS SUI GELY                   | McGraw-Hill<br>iGroup Log Out                                                                                                    |
| Home Textbooks Core Curriculum Cu | Istom Curriculum Procedures Multimedia Q&A Drugs DDx Images Clerkship Corner My AccessSurgery           search         disable autosuggest         advanced search |
| Procedures                        |                                                                                                    |
| Airway Management >               | Airway Management                                                                                                    |
| Bariatric                         | Flexible Laryngoscopy                                                                                                    |
| Basic Technical Skills            | Intubation                                                                                                    |
| Body Wall                         | Open Tracheostomy and Cricothyrotomy                                                                                                    |
| Breast                            | Percutaneous Tracheostomy and Cricothyrotomy                                                                                                    |
| Cardiac                           |                                                                                                    |
| Critical Care                     |                                                                                                    |
| Endocrine                         |                                                                                                    |
| Gastrointestinal: Colorectal      |                                                                                                    |
| Gastrointestinal: Upper           |                                                                                                    |
| Gynecology                        |                                                                                                    |
| Hepatopancreaticobiliary          |                                                                                                    |
| Otolaryngology                    |                                                                                                    |

# เลือกหัวข้อการปฏิบัติงานที่สนใจ

| NP.       | de        | Test           |                       |                           |               |           |               |          |        |           |                  |                  |
|-----------|-----------|----------------|-----------------------|---------------------------|---------------|-----------|---------------|----------|--------|-----------|------------------|------------------|
|           |           |                |                       | Librarians N              | lewsletter Si | te Demo 3 | Subscriptions | About    | Adviso | ry Board  | Contact Us He    | Multimadia       |
| <i>il</i> | Acc       | CESS           | Surger                | V from                    |               |           |               |          |        |           |                  | Multimedia       |
|           |           | Y 14           | Sarger                | Y <sup>™</sup> wcoraw-nin |               |           |               |          |        |           | -                |                  |
| -         | A Compreh | ensive Resourc | e for Surgical Educat | ion                       |               |           |               |          |        |           |                  | IGroup Log Out   |
| 1         | Home      | Textbooks      | Core Curriculum       | Custom Curriculum         | Procedures    | Multime   | dia Q&A       | Drugs    | DDx    | Images    | Clerkship Corner | My AccessSurgery |
| 1         |           |                |                       | All AccessSurgery         |               | search    | disable au    | tosugges | t adv  | anced sea | rch              |                  |

### **Multimedia**

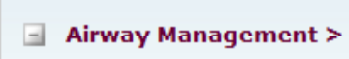

Tracheal Intubation

Surgical Airway

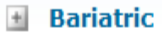

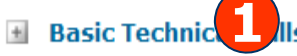

🗄 Body Wall

Breast

Cardiac

**Critical Care** 

- Endocrine
- Gastrointestinal: Colorectal
- 🔳 Gastrointestinal: Upper
- Hepatopancreaticobiliary

**Pediatric Surgery** 

Surgical Oncology

### Airway Management

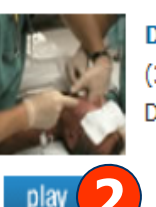

 Digital Intubation

 (3 minutes, 11 seconds)

 Dr. Orlando Hung and Dr. Michael F. Murphy, From Management of the Difficult and Failed Airway

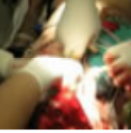

Invasive Infraglottic Airways (3 minutes, 54 seconds) Dr. Orlando Hung and Dr. Michael F. Murphy, From *Management of the Difficult and Failed Airway* 

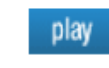

play

Tracheal Intubation Under Direct Laryngoscopy

(7 minutes, 15 seconds)
 Dr. Orlando Hung and Dr. Michael F. Murphy, From Management of the Difficult and Failed Airway

## 1. เลือกหัวข้อวีดิโอที่ต้องการ

## 2. คลิก play เพื่อดูวีดิโอที่สนใจ

| Comprehensive Resource for Surgical Education                                                                                                    | iGroup Log                                                                                                    |
|----------------------------------------------------------------------------------------------------|----------------------------------------------------------------------------------------------------|
| Home Textbooks Core Curriculum Custom Curriculum Procedures Multimedia Q&A Drugs DDx                                                                                                    | Images Clerkship Corner My AccessSurgery                                                                                                    |
| All AccessSurgery   Search disable autosuggest adva                                                                                                    | anced search                                                                                                    |
| & Δ                                                                                                    |                                                                                                    |
|                                                                                                    |                                                                                                    |
| Board Review Q&A for Clerks                                                                                                    |                                                                                                    |
| Take a Board Review Test                                                                                                    |                                                                                                    |
| Please log in to your Personal Profile to take a test. This allows us to tally your test scores for you.                                                                                                    | Question of the Day                                                                                                    |
| tests free flooren of Marken and Marken and Africa I. I                                                                                                    |                                                                                                    |
| Acute Care Surgery > Critical Care and Management of Shock 1                                                                                                    |                                                                                                    |
| Acute Care Surgery > Critical Care and Management of Shock I     Acute Care Surgery > Critical Care and Management of Shock II                                                                                                    | A 26-year-old nulliparous female presents to                                                                                                    |
| Acute Care Surgery > Critical Care and Management of Shock I     Acute Care Surgery > Critical Care and Management of Shock II     Acute Care Surgery > Thermal Injuries I                                                                                                    | A 26-year-old nulliparous female presents to the emergency room with sudden onset of                                                                                                    |
| <ul> <li>Acute Care Surgery &gt; Critical Care and Management of Shock I</li> <li>Acute Care Surgery &gt; Critical Care and Management of Shock II</li> <li>Acute Care Surgery &gt; Thermal Injuries I</li> <li>Acute Care Surgery &gt; Thermal Injuries II</li> </ul>                                                                                                    | A 26-year-old nulliparous female presents to<br>the emergency room with sudden onset of<br>right lower quadrant pain. She recently                                                                                                    |
| Acute Care Surgery > Critical Care and Management of Shock I<br>Acute Care Surgery > Critical Care and Management of Shock II<br>Acute Care Surgery > Thermal Injuries I<br>Acute Care Surgery > Thermal Injuries II<br>Acute Care Surgery > Trauma I                                                                                                    | A 26-year-old nulliparous female presents to<br>the emergency room with sudden onset of<br>right lower quadrant pain. She recently<br>stopped her oral contraceptives as she                                                                                                    |
| Acute Care Surgery > Critical Care and Management of Shock I<br>Acute Care Surgery > Critical Care and Management of Shock II<br>Acute Care Surgery > Thermal Injuries I<br>Acute Care Surgery > Thermal Injuries II<br>Acute Care Surgery > Trauma I<br>Acute Care Surgery > Trauma I                                                                                                    | A 26-year-old nulliparous female presents to<br>the emergency room with sudden onset of<br>right lower quadrant pain. She recently<br>stopped her oral contraceptives as she<br>desires pregnancy. She had been using oral                                                                                                    |
| Acute Care Surgery > Critical Care and Management of Shock I<br>Acute Care Surgery > Critical Care and Management of Shock II<br>Acute Care Surgery > Thermal Injuries I<br>Acute Care Surgery > Thermal Injuries II<br>Acute Care Surgery > Trauma I<br>Acute Care Surgery > Trauma II<br>Acute Care Surgery > Trauma II                                                                                                    | A 26-year-old nulliparous female presents to<br>the emergency room with sudden onset of<br>right lower quadrant pain. She recently<br>stopped her oral contraceptives as she<br>desires pregnancy. She had been using oral<br>contraceptives for several years to control                                                                                                |
| <ul> <li>Acute Care Surgery &gt; Critical Care and Management of Shock I</li> <li>Acute Care Surgery &gt; Critical Care and Management of Shock II</li> <li>Acute Care Surgery &gt; Thermal Injuries I</li> <li>Acute Care Surgery &gt; Thermal Injuries II</li> <li>Acute Care Surgery &gt; Trauma I</li> <li>Acute Care Surgery &gt; Trauma II</li> <li>Acute Care Surgery &gt; Trauma III</li> </ul>                                     | A 26-year-old nulliparous female presents to<br>the emergency room with sudden onset of<br>right lower quadrant pain. She recently<br>stopped her oral contraceptives as she<br>desires pregnancy. She had been using oral                                                                                                    |
| Acute Care Surgery > Critical Care and Management of Shock II         Acute Care Surgery > Critical Care and Management of Shock II         Acute Care Surgery > Thermal Injuries I         Acute Care Surgery > Thermal Injuries II         Acute Care Surgery > Trauma I         Acute Care Surgery > Trauma II         Acute Care Surgery > Trauma III         Acute Care Surgery > Trauma III         Arway Management and Anesthesia I | A 26-year-old nulliparous female presents to<br>the emergency room with sudden onset of<br>right lower quadrant pain. She recently<br>stopped her oral contraceptives as she<br>desires pregnancy. She had been using oral<br>contraceptives for several years to control<br>her irregular periods. Her last menstrual period<br>was 5 weeks ago. She denies any vaginal |

# เลือกเรื่องที่สนใจเพื่อทำแบบทดสอบ

| F. |                                                                                             |
|----|---------------------------------------------------------------------------------------------|
| ١. | AccessSurgery   Q & A for Clerks: Cardiovascular Disorders > Acquired Hea Q & A             |
|    | http://www.accesssurgery.com/assessment.aspx?aid=8951000&resourceID=218                     |
|    | ACCESS SUIGERY McGraw-Hill                                                                  |
|    | McGraw-Hill's Q&A for Clerks Test                                                           |
|    | How many questions would you like on Cardiovascular Disorders > Acquired<br>Heart Disease ? |
|    | I want 2 of <b>15 available questions</b> on this topic.                                    |
|    | start test                                                                                  |
|    |                                                                                             |
|    | Copyright © The McGraw-Hill Companies. All rights reserved.                                 |
|    |                                                                                             |
|    |                                                                                             |
|    |                                                                                             |
|    |                                                                                             |
|    |                                                                                             |
|    |                                                                                             |
|    |                                                                                             |
|    |                                                                                             |
|    | Done                                                                                        |
|    |                                                                                             |

ระบุจำนวนคำถามที่ต้องการทำแบบทดสอบ แล้วคลิก start test

🕗 AccessSurgery | Q & A for Clerks: Cardiovascular Disorders > Acquired Hea... 💻

http://www.accesssurgery.com/assessment.aspx?aid=8951000&resourceID=218

Access Surgery McGraw-Hill

#### McGraw-Hill's Q&A for Clerks Test

Cardiovascular Disorders > Acquired Heart Disease

Question 1 of 2

Close Window

Choose the one best response to this question.

A 57-year-old man has end-stage heart failure due to atherosclerosis. He

is first on the transplant list, and a donor becomes available. The harvest

team is dispatched. Which of the following statements regarding heart

transplantation is true?

A. Heart transplants are matched by size and ABO blood type rather than tissue typing.

B. Cadaveric graft survival is significantly lower with heart transplants as compared with renal transplants.

C. Cold ischemia time for donor hearts does not affect outcome.

D. The upper age limit for heart transplant eligibility is 55 years.

E. The leading cause of death after the first year of cardiac transplantation is chronic rejection.

submit answer

Done

### ้เริ่มทำแบบทดสอบ แล้วคลิก submit answer เพื่อดูคำเฉลย

| http://www.accesssurgery.com/assessment.aspx?aid=8951000&resourceID=218                                                                                                    |                                                                                                    |                                                                                 |                               |
|----------------------------------------------------------------------------------------------------|----------------------------------------------------------------------------------------------------|---------------------------------------------------------------------------------|-------------------------------|
| Access Surgery McGraw-Hill                                                                                                    | <b>—</b>                                                                                                    | Print Results                                                                   | Close Window                  |
| AcGraw-Hill's Q&A for Clerks Test                                                                                                    |                                                                                                    |                                                                                 |                               |
| est on <b>Cardiovascular Disorders</b> > Acquired Heart Disease                                                                                                    |                                                                                                    |                                                                                 | 09/29/10                      |
| SER: prapasri fungsriwirot                                                                                                    |                                                                                                    |                                                                                 |                               |
| CORE: 0% (0 out of 2 questions answered correctly)                                                                                                    |                                                                                                    |                                                                                 |                               |
| mail detailed results to:                                                                                                    |                                                                                                    |                                                                                 |                               |
|                                                                                                    |                                                                                                    | email resu                                                                      | ults                          |
| separate multiple addresses using commas)                                                                                                    |                                                                                                    |                                                                                 |                               |
| UESTION 1: X INCORRECT (You answered B; the correct answer is A)                                                                                                    | sis. He is first on the tr                                                                                                    | ansplant list                                                                   | , and a donor                 |
| QUESTION 1: X INCORRECT (You answered B; the correct answer is A)<br>A 57-year-old man has end-stage heart failure due to atherosclero<br>becomes available. The harvest team is dispatched. Which of the fo<br>transplantation is true?                                                                                                    | sis. He is first on the tr<br>blowing statements re                                                                                                    | ansplant list<br>garding hear                                                   | t, and a donor<br>rt          |
| QUESTION 1: X INCORRECT (You answered B; the correct answer is A)<br>A 57-year-old man has end-stage heart failure due to atherosclero<br>becomes available. The harvest team is dispatched. Which of the fo<br>transplantation is true?<br>(A) Heart transplants are matched by size and ABO blood type rather tha                                                                                                    | sis. He is first on the tr<br>bllowing statements reg<br>n tissue typing.                                                                                                    | ansplant list<br>garding hear                                                   | t, and a donor<br>rt          |
| QUESTION 1: X INCORRECT (You answered B; the correct answer is A)<br>A 57-year-old man has end-stage heart failure due to atherosclero<br>becomes available. The harvest team is dispatched. Which of the fo<br>transplantation is true?<br>(A) Heart transplants are matched by size and ABO blood type rather tha<br>(B) Cadaveric graft survival is significantly lower with heart transplants a                                                                                                    | sis. He is first on the tr<br>ollowing statements rea<br>n tissue typing.<br>s compared with renal tra                                                                                                    | ansplant list<br>garding hear                                                   | t, and a donor<br>rt          |
| QUESTION 1: X INCORRECT (You answered B; the correct answer is A)<br>A 57-year-old man has end-stage heart failure due to atherosclero<br>becomes available. The harvest team is dispatched. Which of the for<br>transplantation is true?<br>(A) Heart transplants are matched by size and ABO blood type rather that<br>(B) Cadaveric graft survival is significantly lower with heart transplants are<br>(C) Cold ischemia time for donor hearts does not affect outcome.                                                                                                    | sis. He is first on the tr<br>b <b>llowing statements re</b><br><mark>n tissue typing.</mark><br>s compared with renal tra                                                                                                    | ansplant list<br>garding hear<br>ansplants.                                     | t, and a donor                |
| <ul> <li><b>A 57-year-old man has end-stage heart failure due to atherosclero becomes available.</b> The harvest team is dispatched. Which of the for transplantation is true?</li> <li>(A) Heart transplants are matched by size and ABO blood type rather that (B) Cadaveric graft survival is significantly lower with heart transplants are (C) Cold ischemia time for donor hearts does not affect outcome.</li> <li>(D) The upper age limit for heart transplant eligibility is 55 years.</li> </ul>                                                                                                    | sis. He is first on the tr<br>ollowing statements reg<br>n tissue typing.<br>s compared with renal tra                                                                                                    | ansplant list<br>garding hear                                                   | t, and a donor<br>rt          |
| <ul> <li><b>A 57-year-old man has end-stage heart failure due to atherosclero becomes available. The harvest team is dispatched. Which of the for transplantation is true?</b></li> <li>(A) Heart transplants are matched by size and ABO blood type rather that (B) Cadaveric graft survival is significantly lower with heart transplants are (C) Cold ischemia time for donor hearts does not affect outcome.</li> <li>(D) The upper age limit for heart transplant eligibility is 55 years.</li> <li>(E) The leading cause of death after the first year of cardiac transplanta</li> </ul>                                                                                                    | sis. He is first on the trade<br>offlowing statements reg<br>n tissue typing.<br>s compared with renal trade<br>tion is chronic rejection.                                                                                                | ansplant list<br>garding hear<br>ansplants.                                     | rt                            |
| <ul> <li><b>A 57-year-old man has end-stage heart failure due to atherosclero becomes available. The harvest team is dispatched. Which of the for transplantation is true?</b></li> <li>(A) Heart transplants are matched by size and ABO blood type rather that (B) Cadaveric graft survival is significantly lower with heart transplants are (C) Cold ischemia time for donor hearts does not affect outcome.</li> <li>(D) The upper age limit for heart transplant eligibility is 55 years.</li> <li>(E) The leading cause of death after the first year of cardiac transplantation is a treatment modality for select</li> </ul>                                                                                                    | sis. He is first on the tra-<br>ollowing statements reg<br>n tissue typing.<br>s compared with renal tra-<br>tion is chronic rejection.                                                                                                   | ansplant list<br>garding hear<br>ansplants.<br>ge cardiac fa                    | <b>rt</b><br>ilure. Allograft |
| <ul> <li>QUESTION 1: INCORRECT (You answered B; the correct answer is A)</li> <li>A 57-year-old man has end-stage heart failure due to atherosclero becomes available. The harvest team is dispatched. Which of the fet transplantation is true?</li> <li>(A) Heart transplants are matched by size and ABO blood type rather that (B) Cadaveric graft survival is significantly lower with heart transplants are (C) Cold ischemia time for donor hearts does not affect outcome.</li> <li>(D) The upper age limit for heart transplant eligibility is 55 years.</li> <li>(E) The leading cause of death after the first year of cardiac transplantation is a treatment modality for select survivals are approximately 80% at 1 year, while survival is about 96% at 1</li> </ul> | <b>sis. He is first on the trade<br/>offlowing statements reg</b><br><b>n tissue typing.</b><br><b>s</b> compared with renal trade<br>tion is chronic rejection.<br><b>ed patients with end-stag</b><br><b>it 1 year for renal cadave</b> | ansplant list<br>garding hear<br>ansplants.<br>ge cardiac fa<br>eric grafts. Al | <b>rt</b><br>ilure. Allograft |

# เป็นการเฉลยคำตอบพร้อมอธิบายคำตอบที่ถูกต้อง

| ACCESS<br>A Comprehensive Rese | Surgery from<br>Surce for Surgical Education                                                                     |
|--------------------------------|----------------------------------------------------------------------------------------------------|
| Home Textbook                  | s Core Curriculum Custom Curriculum Procedures Multimedia Q&A Drugs DDx Images Clerkship Corner My AccessSurgery |
|                                | All AccessSurgery   search disable autosuggest advanced search                                                   |
| R Drug Ma                      | onographs                                                                                                    |
|                                |                                                                                                    |
| All Drugs G                    | enerics Trade Names Drug Classes Patient Handouts                                                                |
|                                | C D E E G H T I K L M N O P O R S T II V W X V 7                                                                 |
| UUJAD                          |                                                                                                    |
| •Aspergillus nig               | ier in the second second second second second second second second second second second second second second s   |
| A and D® Oric                  | ginal                                                                                                    |
| •A/B Otic                      |                                                                                                    |
| -A1-PI                         |                                                                                                    |
| •A200® Lice                    |                                                                                                    |
| •A-200® Lice T                 | ireatzent Kit                                                                                                    |
| •A-200® Maxin                  | num                                                                                                    |
| •AAV (DD)                      |                                                                                                    |
| •Abacavir                      |                                                                                                    |
| Abacavir and I                 | Lamiyudine                                                                                                    |
|                                |                                                                                                    |

 เลือกประเภทของชื่อยา เช่น ชื่อสามัญ (Generics), ชื่อทางการค้า (Trade Names) หรือ เอกสารแนะนำการใช้ยาสำหรับผู้ป่วย (Patient Handouts)
 เลือกชื่อยาที่ต้องการ

| Comprehensive Resource for Surgical Edi   | ucation                 |                                 | man                    |                                   |                    |
|-------------------------------------------|-------------------------|---------------------------------|------------------------|-----------------------------------|--------------------|
| Home Textbooks Core Curriculu             | m Custom Curriculum Pro | edures Multimedia Q&A Druj      | gs DDx Images          | Clerkship Corner My Access        | Surgery            |
|                                           | All AccessSurgery       | search disable autosu           | ggest advanced sea     | rch                               |                    |
| < Back                                    |                         |                                 |                        |                                   |                    |
| R Drug Monographs<br>Nitrofurantoin       |                         |                                 |                        |                                   |                    |
| Sections:                                 |                         |                                 |                        | 📇 Print Sectio                    | on 🛛 📇 Print Chapt |
| • Basics                                  |                         | < Previous                      | Section   Next Sec     | tion >                            |                    |
| Indications & Usage     Contraindications | Basics                  |                                 |                        |                                   |                    |
| Warnings/Precautions                      | Imagos                  |                                 | Decerin                | tion                              |                    |
| Adverse Reactions                         | Images                  |                                 | Descrip                | uon                               |                    |
| Interactions                              | act t                   |                                 |                        |                                   |                    |
| Dosing                                    |                         | [Teva Pharmaceuticals USA Inc]  | ] (50 mg)              |                                   |                    |
| Administration     Pregnancy & Lactation  | Formulation Details     |                                 |                        |                                   |                    |
| Clinical Pharmacology                     | View all Formulations   |                                 |                        |                                   |                    |
| Monitoring                                |                         |                                 |                        |                                   |                    |
| Patient Education                         | U.S. Brand Names        |                                 |                        |                                   |                    |
| References                                | Furadantin®; Macrobio   | 8; Macrodantin®                 |                        |                                   |                    |
|                                           | Medication Safety I     | sues                            |                        |                                   |                    |
|                                           | Sound alike/look alike  | sues:                           |                        |                                   |                    |
|                                           | Macrobid® may be        | onfused with microK®, Nitro-Bid | l®                     |                                   |                    |
|                                           | Nitrofurantoin may      | e confused with Neurontin®, nit | itroglycerin           |                                   |                    |
|                                           | Beers Criteria medica   | ion: This drug may be inappropr | riate for use in geria | tric patients (high severity risl | k).                |
|                                           |                         |                                 |                        |                                   |                    |

### รายละเอียดทั้งหมดของยา

|    | 1 | A.      |                |                         |                   |            |            |          |           |          |            |                  | _               |                |
|----|---|---------|----------------|-------------------------|-------------------|------------|------------|----------|-----------|----------|------------|------------------|-----------------|----------------|
| 11 |   | 400     | CESS           | Surger                  | Y McGraw-Hill     |            |            |          |           |          |            |                  |                 | DDx            |
| 1  | A | Compreh | ensive Resourc | ce for Surgical Educati | ion               |            |            |          |           | $\frown$ |            |                  |                 | toroop Log out |
| 3  |   | Home    | Textbooks      | Core Curriculum         | Custom Curriculum | Procedures | Multimedia | Q&A      | Drugs     | DDx      | Images     | Clerkship Corner | My AccessSurger | y              |
| 1  |   |         |                |                         | All AccessSurgery | •          | search di  | isable a | utosugges | st adv   | vanced sea | rch              |                 |                |

### **Differential Diagnosis**

Select a symptom or disease and get instant differential diagnosis information.

| Abdominal Pain      |   |
|---------------------|---|
| Abdominal Pulsation |   |
| Axillary Swelling   |   |
| Back Pain           |   |
| Bone/Extremity Mass |   |
| Breast Lump         |   |
| Breast Pain         |   |
| Burns               |   |
| Chest Pain          |   |
| Constipation        |   |
| Cough               |   |
| Diarrhea            |   |
| Dysphagia           |   |
| Fatigue             | , |

| Fever                 |   |
|-----------------------|---|
| Groin Pain/Swelling   | • |
| Heartburn/Indigestion | • |
| Hematemesis           | • |
| Hypercalcemia         |   |
| Hyperthyroidism       |   |
| Jaundice              | • |
| Leg Pain              | • |
| Leg Ulcer             |   |
| Liver Enlargement     |   |
| Lung Cancer           |   |
| Neck Mass             | • |
| Oliguria              | • |
| Pancreas Cancer       | • |

| Pancreatitis         | • |
|----------------------|---|
| Pelvic Pain          | • |
| Pulmonary Nodule     | • |
| Rectal/Perianal Pain | • |
| Rectal Tenesmus      | • |
| Splenomegaly         | • |
| Swollen Legs         | • |
| Testicular Pain      | • |
| Thyroid Cancer       | • |
| Thyroid Enlargement  | • |
| Thyroid Pain         | • |
| Trauma               | • |
| Weight Gain          | • |
| Weight Loss          | • |

# เลือกอาการหรือโรคที่ต้องการ เพื่อวินิจฉัยโรค

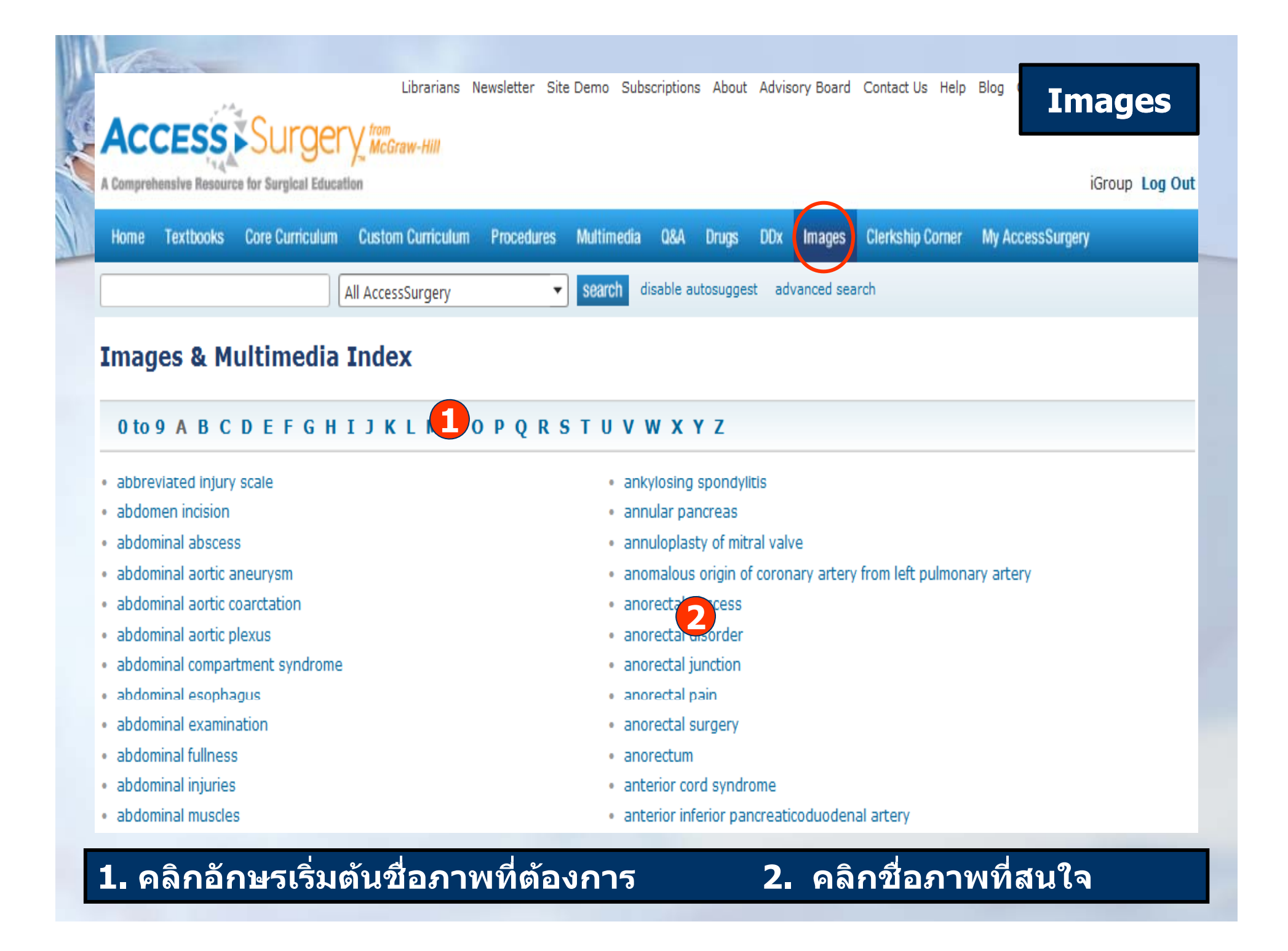

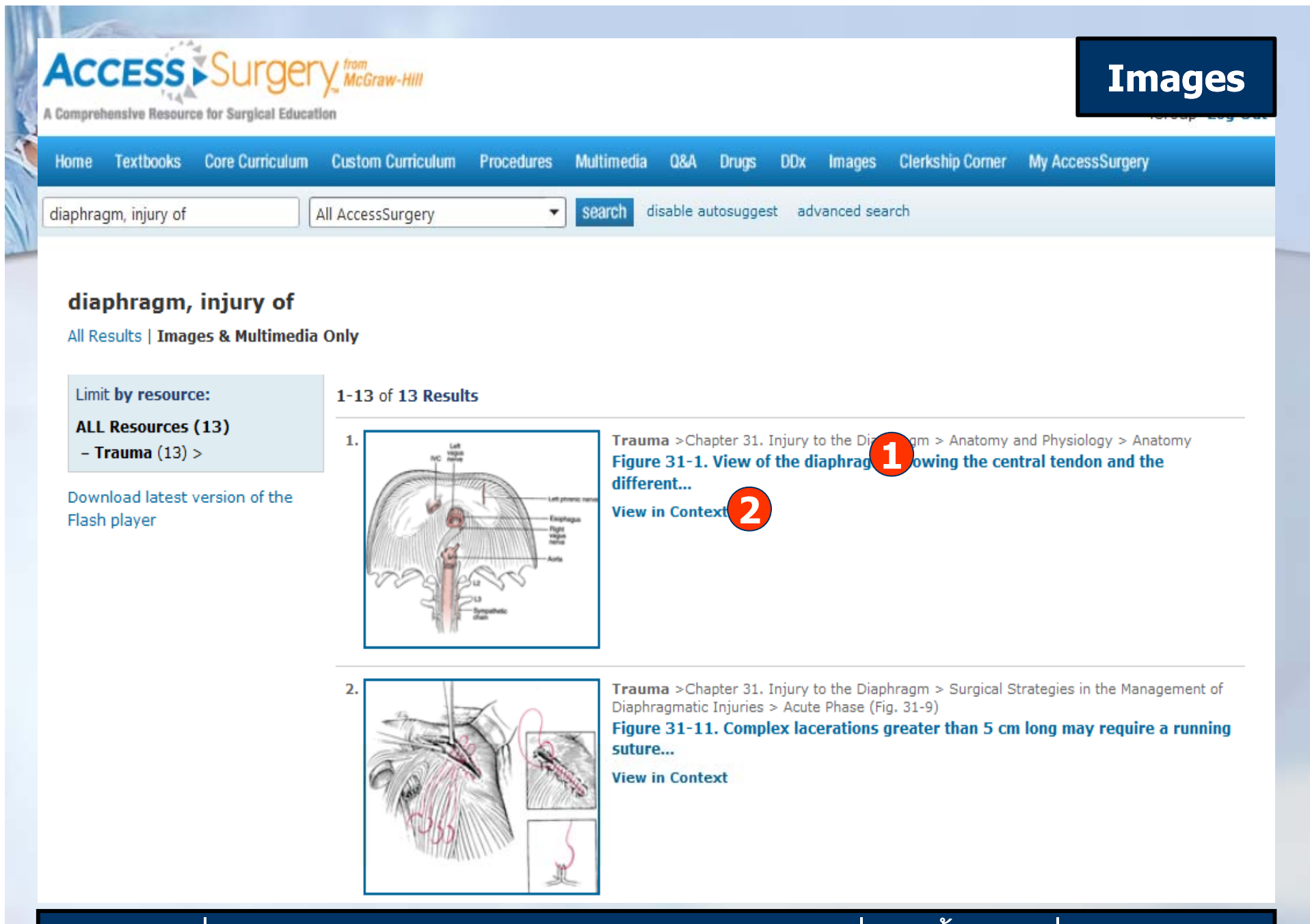

### 1. คลิกเพื่อดูภาพขยาย

## 2. คลิกเพื่อดูเนื้อหาเพิ่มเติม

|   | ACCESS SUIGERY from<br>McGraw-Hill<br>A Comprehensive Resource for Surgical Education |           |                 |                   |            |            |          |           |        |            | Clerkship Corner |                  |  |
|---|---------------------------------------------------------------------------------------|-----------|-----------------|-------------------|------------|------------|----------|-----------|--------|------------|------------------|------------------|--|
| ŝ | Home                                                                                  | Textbooks | Core Curriculum | Custom Curriculum | Procedures | Multimedia | Q&A      | Drugs     | DDx    | Images     | Clerkship Corner | My AccessSurgery |  |
| 1 |                                                                                       |           |                 | All AccessSurgery | •          | search d   | isable a | utosugge: | st adv | vanced sea | rch              |                  |  |

### **Clerkship Corner**

Textbooks, cases, and Q&A selected with medical students in mind.

There's more support for you to ace your wards on the Clerkship Corner. If you haven't already created a profile on the My AccessSurgery tab, sign up for your personal account and indicate that you are a medical student. Here's what you'll get access to:

- Textbook recommendations that are suited for medical students
- Cases to prepare you for surgical situations you are likely to handle
- Q&A created for clerks
- Content organized by Organ Systems and Core Topics, helping you prep for the USMLE Step 2 or your shelf exams
- Search results that give you clerk-recommended resources--but also display more advanced content for further reference
- Quick links to clerk resources from the homepage

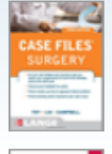

#### Case Files Surgery, 3e

Eugene C. Toy, Terrence H. Liu, and Andre R. Campbell

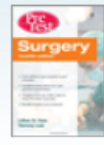

Surgery: Pretest Self-Assessment and Review, 12e Lillian S. Kao and Tammy Lee

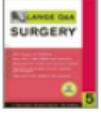

#### Lange Q&A: Surgery

C. Gene Cayten, Max Goldberg, Nanakram Agrawal, and Simon Wapnick

### For Further Reading

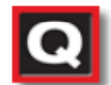

#### Quick Answers Surgery Gerard M. Doherty

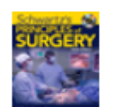

#### Schwartz's Principles of Surgery, 9e

Includes online-only text and video updates, as well as Editor's Journal Reviews

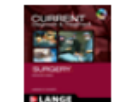

CURRENT Diagnosis & Treatment: Surgery, 13e Gerard M. Doherty

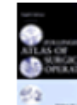

**Zollinger's Atlas of Surgical Operations, 8e** Robert M. Zollinger, Jr., and Robert M. Zollinger, Sr. Illustrations by Marita Bitans, Jennifer Smith, Carol Donner, Mildred Codding, Paul Fairchild, and William Ollila

## ให้ข้อมูลเรื่องตำราเรียน กรณีศึกษา และแบบทดสอบที่นักศึกษาแพทย์สนใจ

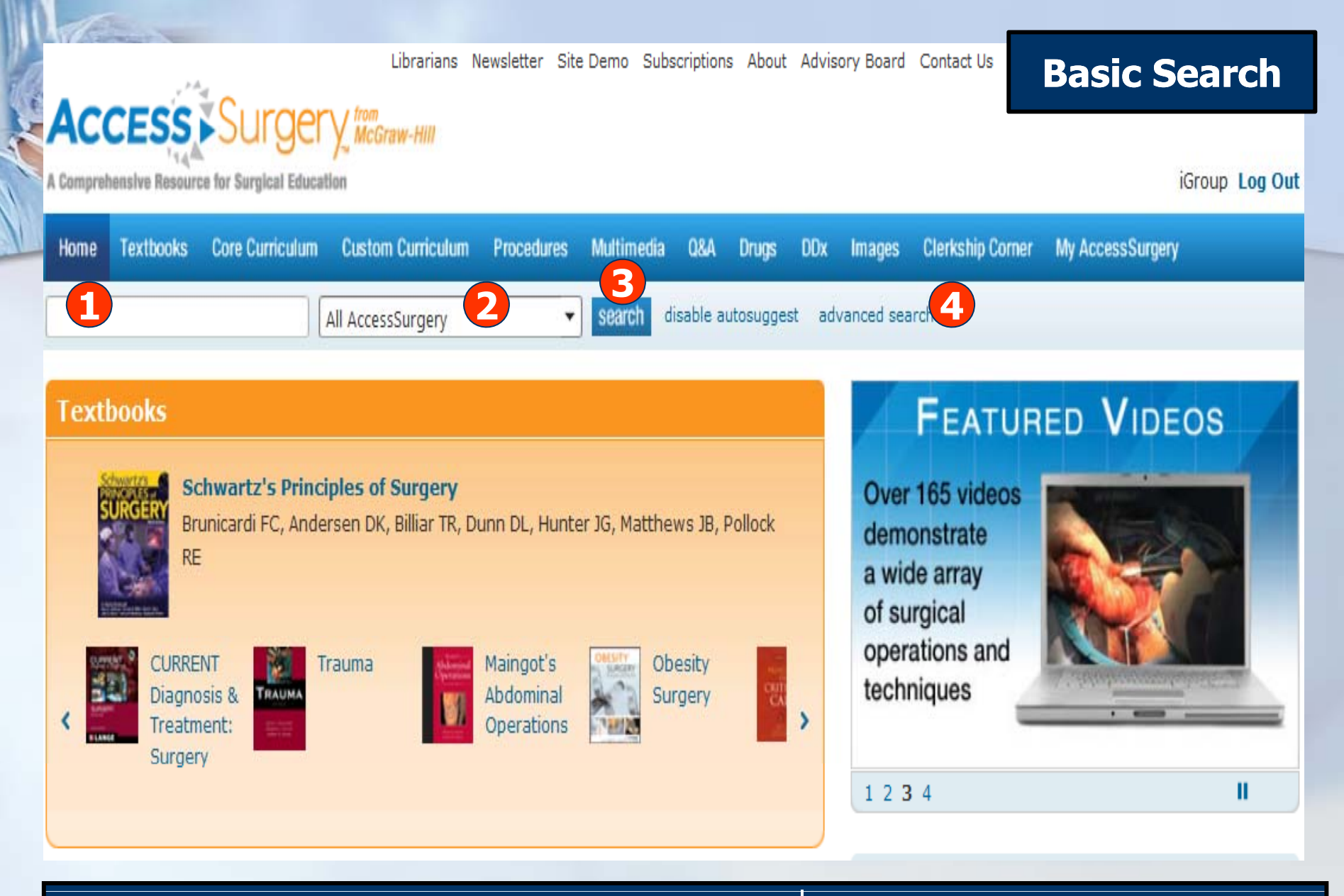

พิมพ์คำหรือวลี
 เลือกแหล่งข้อมูลที่ต้องการ
 คลิก Search
 หรือ คลิกที่ Advanced Search เพื่อสืบคันขั้นสูง

|        | Textbooks      | Core Curriculur       | M Custom Curriculum    | Procedures   | Multimedia<br>search d | Q&A Dr | ugs DD<br>uggest a | x Images<br>advanced sea | Clerkship Corner | My AccessSurgery |  |
|--------|----------------|-----------------------|------------------------|--------------|------------------------|--------|--------------------|--------------------------|------------------|------------------|--|
| lvar   | nced S         | earch                 |                        |              | ter al com             |        |                    |                          |                  |                  |  |
| rn mo  | ore about o    | ur search engin       | e                      |              |                        |        |                    |                          |                  |                  |  |
| . [    |                |                       |                        |              |                        |        |                    |                          |                  |                  |  |
| arch   |                |                       |                        |              |                        |        |                    |                          |                  |                  |  |
| lude v | within your    | search:               |                        |              |                        |        |                    |                          |                  |                  |  |
| Drug   | monograph      | ns (drug names        | ) 🔲 Schwartz upd       | ates         |                        |        |                    |                          |                  |                  |  |
|        | vthooks        |                       |                        |              |                        |        |                    |                          |                  |                  |  |
|        | XLDUOKS        |                       |                        |              |                        |        |                    |                          |                  |                  |  |
|        | JRRENT Dia     | gnosis & Treatn       | nent: Surgery, 13e     |              |                        |        |                    |                          |                  |                  |  |
|        | nwartz s Pr    | -incipies of Surg     | jery, 9e               |              |                        |        |                    |                          |                  |                  |  |
| П ма   | auma, our i    |                       | ons 11th Edition       |              |                        |        |                    |                          |                  |                  |  |
|        | hesity Sura    | erv: Principles a     | and Practice           |              |                        |        |                    |                          |                  |                  |  |
| Pri    | inciples of (  | Critical Care, 3rd    | d Edition              |              |                        |        |                    |                          |                  |                  |  |
| Zo     | ollinger's Atl | las of Surgical C     | perations, 8th Edition |              |                        |        |                    |                          |                  |                  |  |
| Sk     | andalakis'     | Surgical Anaton       | ny                     |              |                        |        |                    |                          |                  |                  |  |
| 🗖 CU   | JRRENT Dia     | gnosis & Treatn       | nent in Otolaryngology | /—Head & Ned | ck Surgery, 20         | e      |                    |                          |                  |                  |  |
| 🗖 Sn   | nith's Gene    | -<br>ral Urology, 17e | 2                      |              |                        |        |                    |                          |                  |                  |  |
| 🔲 Qu   | uick Answer    | rs Surgery            |                        |              |                        |        |                    |                          |                  |                  |  |
| 🔲 Mo   | Graw-Hill M    | 1anual: Colored       | tal Surgery            |              |                        |        |                    |                          |                  |                  |  |
| 🗖 Ca   | ase Files®:    | Surgery, 3e           |                        |              |                        |        |                    |                          |                  |                  |  |
| 🗖 Ad   | dult Chest S   | Surgery               |                        |              |                        |        |                    |                          |                  |                  |  |
| M      | IcGraw-Hill I  | Manual: Endocri       | ine Surgery            |              |                        |        |                    |                          |                  |                  |  |
| Ro Ro  | botic Surge    | ery                   |                        |              |                        |        |                    |                          |                  |                  |  |
| 🔲 Ku   | uerer's Brea   | ast Surgical Onc      | ology                  |              |                        |        |                    |                          |                  |                  |  |
|        |                |                       |                        |              |                        |        |                    |                          |                  |                  |  |
| Make   | this a full-   | text search           | hrts Boolean)          |              |                        |        |                    |                          |                  |                  |  |

3. เลือกคันภายในเนื้อหาของเอกสาร

4. คลิก Search

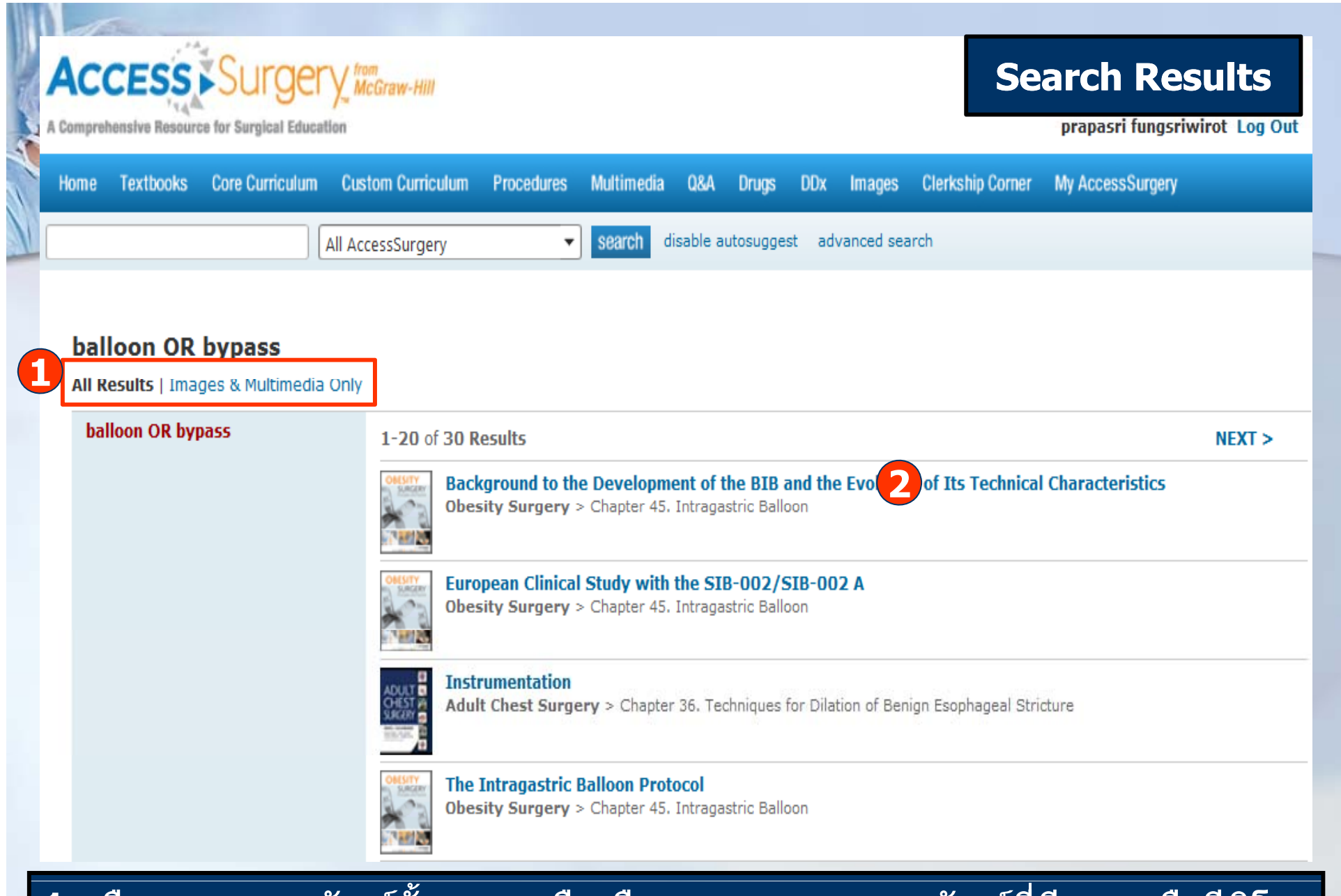

เลือกแสดงผลลัพธ์ทั้งหมด หรือเลือกแสดงเฉพาะผลลัพธ์ที่มีภาพหรือวีดิโอ
 คลิกเลือกรายการที่ต้องการเพื่อแสดงเนื้อหา

| Home Textbooks Core Curriculum                                                                                                    | n Custom Curriculum Procedures Multimedia Q&A Drugs DDx Images Clerkship Corner My AccessSurgery                                                                                                    |  |  |  |  |  |  |  |  |  |  |
|----------------------------------------------------------------------------------------------------|----------------------------------------------------------------------------------------------------|--|--|--|--|--|--|--|--|--|--|
| allon OR bypass                                                                                                    | All AccessSurgery   Search disable autosuggest advanced search                                                                                                    |  |  |  |  |  |  |  |  |  |  |
| Pack                                                                                                    |                                                                                                    |  |  |  |  |  |  |  |  |  |  |
|                                                                                                    |                                                                                                    |  |  |  |  |  |  |  |  |  |  |
| Adult Chest Surgery                                                                                                    |                                                                                                    |  |  |  |  |  |  |  |  |  |  |
| Chapter 48. Techniques of Tracheal Resection and Reconstruction                                                                                                    |                                                                                                    |  |  |  |  |  |  |  |  |  |  |
| Thomas W. Rice, Karl Fabian L. Uy                                                                                                    |                                                                                                    |  |  |  |  |  |  |  |  |  |  |
|                                                                                                    |                                                                                                    |  |  |  |  |  |  |  |  |  |  |
| ections in this chapter:                                                                                                    | How to Cite this Chapter 🛛 🖾 Email Section 🛛 📛 Print Views: Section   Chap                                                                                                    |  |  |  |  |  |  |  |  |  |  |
| ections in this chapter:<br>Fechniques of Tracheal Resection                                                                                                    | How to Cite this Chapter Email Section  Print Views: Section   Chap                                                                                                    |  |  |  |  |  |  |  |  |  |  |
| ections in this chapter:<br>Techniques of Tracheal Resection<br>nd Reconstruction: Introduction                                                                                                    | How to Cite this Chapter Email Section <b>Print Views:</b> Section   Chapter <b>Previous Section</b>   Next Section >                                                                                                    |  |  |  |  |  |  |  |  |  |  |
| ections in this chapter:<br>Fechniques of Tracheal Resection<br>nd Reconstruction: Introduction<br>Presentation                                                                                                    | How to Cite this Chapter Email Section Print Views: Section   Chap<br>< Previous Section   Next Section ><br>PREOPERATIVE ASSESSMENT                                                                                                    |  |  |  |  |  |  |  |  |  |  |
| ections in this chapter:<br>Fechniques of Tracheal Resection<br>nd Reconstruction: Introduction<br>Presentation<br>Preoperative Assessment                                                                                                    | How to Cite this Chapter Email Section Print Views: Section   Chap<br>< Previous Section   Next Section ><br>PREOPERATIVE ASSESSMENT                                                                                                    |  |  |  |  |  |  |  |  |  |  |
| ections in this chapter:<br>Fechniques of Tracheal Resection<br>nd Reconstruction: Introduction<br>Presentation<br>Preoperative Assessment<br>Fechnique                                                                                                    | How to Cite this Chapter Email Section Print Views: Section   Chap<br>< Previous Section   Next Section ><br>PREOPERATIVE ASSESSMENT<br>Imaging is a necessary part of the preoperative preparation. Except for patients with acute airway compromise, imaging                                                                                                    |  |  |  |  |  |  |  |  |  |  |
| ections in this chapter:<br>Techniques of Tracheal Resection<br>nd Reconstruction: Introduction<br>Presentation<br>Preoperative Assessment<br>Technique<br>Postoperative Management                                                                                                    | How to Cite this Chapter Email Section Print Views: Section   Chap<br>< Previous Section   Next Section ><br>PREOPERATIVE ASSESSMENT<br>Imaging is a necessary part of the preoperative preparation. Except for patients with acute airway compromise, imagin<br>studies always can be done before the endoscopic assessment or operative intervention. Detailed CT scans of the ne                                                                                                    |  |  |  |  |  |  |  |  |  |  |
| ections in this chapter:<br>Techniques of Tracheal Resection<br>nd Reconstruction: Introduction<br>Presentation<br>Preoperative Assessment<br>Technique<br>Postoperative Management<br>Procedure-Specific Complications                                                                                                    | How to Cite this Chapter Email Section Print Views: Section   Chap<br>< Previous Section   Next Section ><br>PREOPERATIVE ASSESSMENT<br>Imaging is a necessary part of the preoperative preparation. Except for patients with acute airway compromise, imagin<br>studies always can be done before the endoscopic assessment or operative intervention. Detailed CT scans of the ne<br>and chest are performed routinely (Fig. 48-1), with three-dimensional reconstruction, if possible (Fig. 48-2). These                                                                                                    |  |  |  |  |  |  |  |  |  |  |
| ections in this chapter:<br>Techniques of Tracheal Resection<br>nd Reconstruction: Introduction<br>Presentation<br>Preoperative Assessment<br>Technique<br>Postoperative Management<br>Procedure-Specific Complications<br>Case History                                                                                                    | How to Cite this Chapter Email Section Print Views: Section   Chap<br>< Previous Section   Next Section ><br>PREOPERATIVE ASSESSMENT<br>Imaging is a necessary part of the preoperative preparation. Except for patients with acute airway compromise, imagin<br>studies always can be done before the endoscopic assessment or operative intervention. Detailed CT scans of the ne<br>and chest are performed routinely (Fig. 48-1), with three-dimensional reconstruction, if possible (Fig. 48-2). These<br>studies aid is planning for eigenseeneest and an descention econstruction, if possible (Fig. 48-2). These                                                                                                    |  |  |  |  |  |  |  |  |  |  |
| ections in this chapter:<br>Techniques of Tracheal Resection<br>nd Reconstruction: Introduction<br>Presentation<br>Preoperative Assessment<br>Technique<br>Postoperative Management<br>Procedure-Specific Complications<br>Case History<br>Editor's Comment                                                                                  | How to Cite this Chapter Email Section Print Views: Section   Chapter < Previous Section   Next Section > PREOPERATIVE ASSESSMENT Imaging is a necessary part of the preoperative preparation. Except for patients with acute airway compromise, imagin studies always can be done before the endoscopic assessment or operative intervention. Detailed CT scans of the ne and chest are performed routinely (Fig. 48-1), with three-dimensional reconstruction, if possible (Fig. 48-2). These studies aid in planning for airway management and endoscopic assessment and warn of possible surprises, such as                                                                                                    |  |  |  |  |  |  |  |  |  |  |
| ections in this chapter:<br>Techniques of Tracheal Resection<br>and Reconstruction: Introduction<br>Presentation<br>Preoperative Assessment<br>Fechnique<br>Postoperative Management<br>Procedure-Specific Complications<br>Case History<br>Editor's Comment<br>References                                                                   | How to Cite this Chapter Email Section Print Views: Section   Chapter < Previous Section   Next Section > PREOPERATIVE ASSESSMENT<br>Imaging is a necessary part of the preoperative preparation. Except for patients with acute airway compromise, imaging studies always can be done before the endoscopic assessment or operative intervention. Detailed CT scans of the new and chest are performed routinely (Fig. 48-1), with three-dimensional reconstruction, if possible (Fig. 48-2). These studies aid in planning for airway management and endoscopic assessment and warn of possible surprises, such as severe distal tracheal or bilateral proximal bronchial stenoses, which may not show on x-rays.           |  |  |  |  |  |  |  |  |  |  |
| ections in this chapter:<br>Techniques of Tracheal Resection<br>and Reconstruction: Introduction<br>Presentation<br>Preoperative Assessment<br>Fechnique<br>Postoperative Management<br>Procedure-Specific Complications<br>Case History<br>Editor's Comment<br>References<br>iew/Print Entire Chapter                                       | How to Cite this Chapter Email Section Print Views: Section   Chapter<br><previous next="" section=""  =""> PREOPERATIVE ASSESSMENT Imaging is a necessary part of the preoperative preparation. Except for patients with acute airway compromise, imaging studies always can be done before the endoscopic assessment or operative intervention. Detailed CT scans of the net and chest are performed routinely (Fig. 48-1), with three-dimensional reconstruction, if possible (Fig. 48-2). These studies aid in planning for airway management and endoscopic assessment and warn of possible surprises, such as severe distal tracheal or bilateral proximal bronchial stenoses, which may not show on x-rays.</previous> |  |  |  |  |  |  |  |  |  |  |
| ections in this chapter:<br>Techniques of Tracheal Resection<br>and Reconstruction: Introduction<br>Presentation<br>Preoperative Assessment<br>Technique<br>Postoperative Management<br>Procedure-Specific Complications<br>Case History<br>Editor's Comment<br>References<br>iew/Print Entire Chapter<br>EE ALSO on AccessSurgery           | How to Cite this Chapter Email Section Print Views: Section   Chapter < Previous Section   Next Section ><br>PREOPERATIVE ASSESSMENT Imaging is a necessary part of the preoperative preparation. Except for patients with acute airway compromise, imagin studies always can be done before the endoscopic assessment or operative intervention. Detailed CT scans of the ne and chest are performed routinely (Fig. 48-1), with three-dimensional reconstruction, if possible (Fig. 48-2). These studies aid in planning for airway management and endoscopic assessment and warn of possible surprises, such as severe distal tracheal or bilateral proximal bronchial stenoses, which may not show on x-rays.             |  |  |  |  |  |  |  |  |  |  |
| ections in this chapter:<br>Techniques of Tracheal Resection<br>nd Reconstruction: Introduction<br>Presentation<br>Preoperative Assessment<br>Technique<br>Postoperative Management<br>Procedure-Specific Complications<br>Case History<br>Editor's Comment<br>References<br>Technique<br>Et ALSO on AccessSurgery<br>trachea reconstruction | How to Cite this Chapter Email Section Print Views: Section   Chapter < Previous Section   Next Section ><br>PREOPERATIVE ASSESSMENT Imaging is a necessary part of the preoperative preparation. Except for patients with acute airway compromise, imaging is always can be done before the endoscopic assessment or operative intervention. Detailed CT scans of the new and chest are performed routinely (Fig. 48-1), with three-dimensional reconstruction, if possible (Fig. 48-2). These studies aid in planning for airway management and endoscopic assessment and warn of possible surprises, such as severe distal tracheal or bilateral proximal bronchial stenoses, which may not show on x-rays.  Figure 48-1.  |  |  |  |  |  |  |  |  |  |  |

คลิกที่ How to Cite this Chapter เมื่อต้องการอ้างอิงเอกสารนี้
 คลิกเพื่อเลือกอีเมลหรือสั่งพิมพ์เอกสารนี้
 เลือกแสดงเนื้อหาอื่นๆเพิ่มเติมจากส่วน See also on AccessSurgery
 คลิกที่ Add to My Saved Images เพื่อจัดเก็บภาพ

| Access Surger                                                            | Y, from<br>McGraw-Hill                    |                                          |                                                                |                          |              | My A                  | AccessSi             | irgery            |
|--------------------------------------------------------------------------|-------------------------------------------|------------------------------------------|----------------------------------------------------------------|--------------------------|--------------|-----------------------|----------------------|-------------------|
| Home Textbooks Core Curriculum                                           | Custom Curriculum                         | Procedures                               | Multimedia Q8                                                  | A Drugs                  | DDx Imag     | ges Clerkship Cor     | ner My AccessSurge   | ny loroup Log Out |
|                                                                          | All AccessSurgery                         | •                                        | search disabl                                                  | e autosugge              | st advanced  | d search              |                      |                   |
| Log in to your personal profi                                            | ile to use this fea                       | iture                                    |                                                                |                          |              |                       |                      |                   |
| Username:<br>Password:<br>log in                                         |                                           | A personal p<br>features su<br>and more. | n Personal Profi<br>profile gives you<br>ch as <b>My Saved</b> | e<br>access to<br>Images |              |                       |                      |                   |
| Forgot your Username/Password                                            | ? Request a remind                        | er via email                             |                                                                |                          |              |                       |                      |                   |
| The email I registered with is:                                          |                                           |                                          | send                                                           | password                 |              |                       |                      |                   |
|                                                                          |                                           |                                          | il and and the St.                                             |                          | androssivo   | o mail filtor. If you | , do not wich to odd | this address to   |
| You may need to add "tech_suppor<br>your safe list, and your password re | t@mhedu.com" to yo<br>eminder e-mail does | not appear w                             | ii senders list if y<br>vithin 5 minutes,                      | ou nave ar<br>please che | ck your span | n or junk e-mail fol  | der.                 | unis address to   |

## My AccessSurgery สำหรับผู้ใช้ที่ต้องการจัดเก็บภาพและทำแบบทดสอบ โดยคลิกที่ Create Profile เพื่อสมัครใช้บริการ

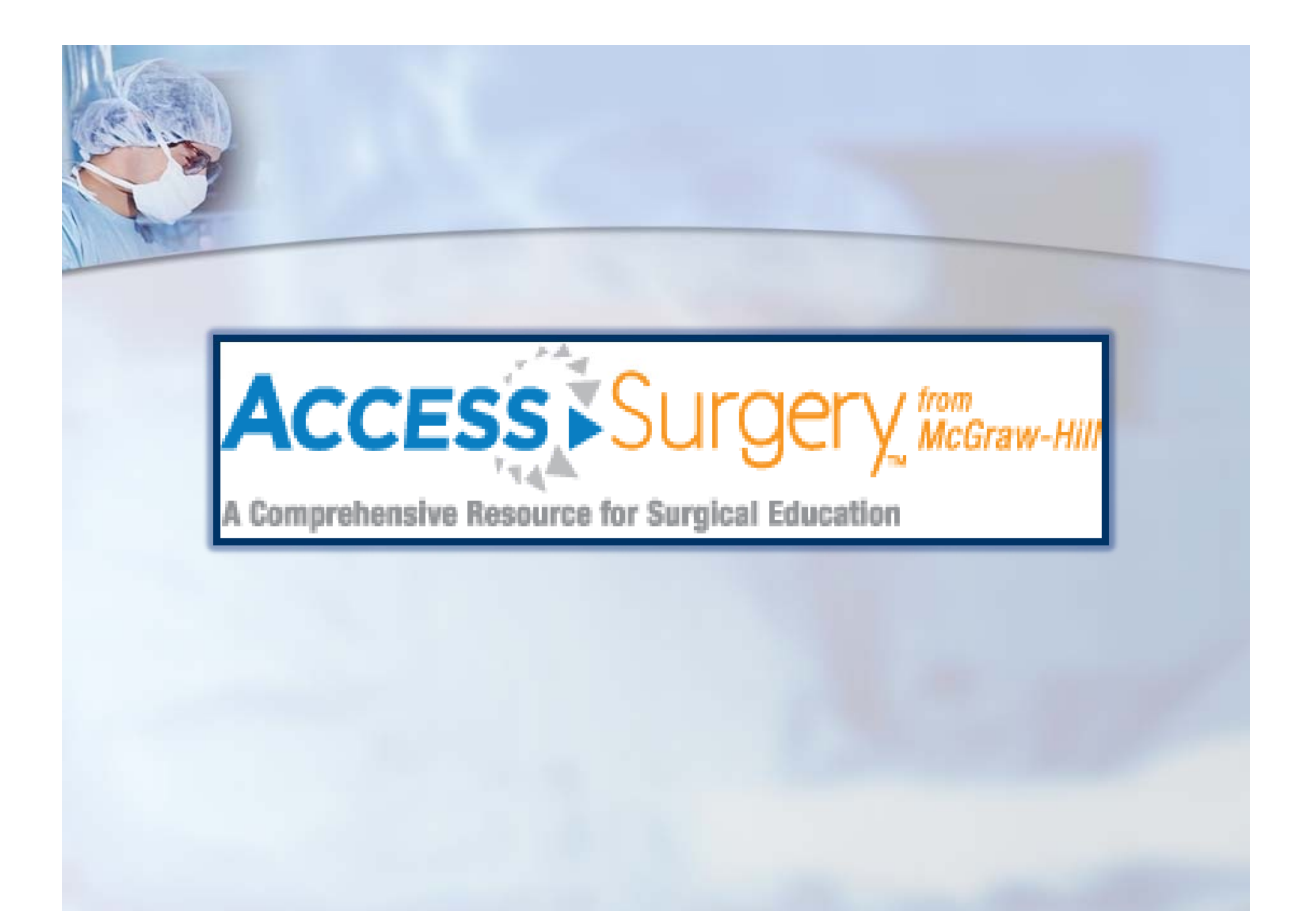